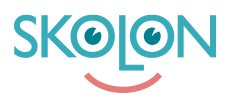

Kunskapsbas > Partner > License Managment > Quotation Requests > Reject quotation request

Reject quotation request Ulf Kronsell - 2023-10-16 - Quotation Requests

It is possible to reject a quotation request as long as the request has the status **Unanswered** (a quote has not been sent to the customer). **NOTE!** It is also possible for customers to cancel quotation requests, for instance if they have entered incorrect information and wants to redo the request.

Rejecting a quotatin request is done in the following way.

Click the quotation request you want to reject.

| ✿ Home               | Licence management Subscriptions | Licence requests | Quotation request |            |
|----------------------|----------------------------------|------------------|-------------------|------------|
| II. Statistics       | 🔉 Licence management / Quotatio  | n request        |                   |            |
| E Economy            | Quotation request                |                  |                   |            |
| Licence management 1 | Q Search schools                 |                  |                   | ▼ Filter   |
| Tools                | School                           | Tools            | Received          | Status     |
|                      |                                  | x 1              | 08/08/2022        | Unanswered |
|                      |                                  |                  |                   |            |
|                      | Terms of Service                 | Support          |                   |            |

## Click Reject quotation.

| II. Statistics         | Telephone:                        |                                          |                    |                                |                       |                              |
|------------------------|-----------------------------------|------------------------------------------|--------------------|--------------------------------|-----------------------|------------------------------|
| E Economy              | Message from custo                | Message from customer:                   |                    |                                |                       |                              |
| A Licence management 1 |                                   |                                          |                    |                                |                       |                              |
| Tools                  | Tools                             | Licences                                 | Number of<br>users | Licence price<br>excluding VAT | VAT %                 | Total price<br>including VAT |
|                        | Skolup                            | x 1 Organisation<br>licence 12<br>months | x 0                | Licence                        | Select VAT –<br>25% 💌 | Total pri                    |
|                        | Message to custo                  | Message to customer                      |                    | Total (exclu                   | ding VAT):            | SEK 0.00                     |
|                        | This message comes wi<br>customer | th the quotation and is d                | lisplayed to the   | VAT (25 %):                    |                       | SEK 0.00                     |
|                        |                                   |                                          |                    | Total (inclue                  | ding VAT):            | SEK 0.00                     |
|                        |                                   |                                          |                    | Reject o                       | quotation             | Send quotation               |
|                        |                                   |                                          |                    |                                |                       |                              |

Write a message to the customer explaining why the request is rejected. Click **Reject quotation**.

| II. Statistics          | Telephone:                                                                  |                        |                          |
|-------------------------|-----------------------------------------------------------------------------|------------------------|--------------------------|
| C Economy               | Reject quotation                                                            |                        |                          |
| S. Licence management 1 |                                                                             |                        |                          |
| III Tools               | Incorrect information in request. Please correct<br>and send a new request. | eprice                 | Total price<br>including |
|                         | Tell the customer why the quotation was rejected                            | Select                 | VAT                      |
|                         | Cancel Reject quotation                                                     | en 25% ▼               | Total                    |
|                         | Message to customer                                                         | Total (excluding VAT): | SEK 0.00                 |
|                         | This message comes with the quotation and is displayed to the customer      | VAT (25 %):            | SEK 0.00                 |
|                         |                                                                             | Total (including VAT): | SEK 0.00                 |

You can filter the quotation requests by **Rejected** (supplier) and **Cancelled** (customer). Click the **Filter** button.

| JKOIUP                  |                                                                     |
|-------------------------|---------------------------------------------------------------------|
| û Home                  | Licence management Subscriptions Licence requests Quotation request |
| II. Statistics          | 🔉 Licence management / Quotation request                            |
| E Economy               | Quotation request                                                   |
| 요. Licence management 1 | Q skolo                                                             |
| III Tools               | School Tools Received Status                                        |
|                         | Skolon 7-9, Demo Skolon huvudman x 1 26/04/2023 • Rejected          |
|                         | Demoskolan, Skolonkommunen x 1 10/02/2022 • Approved                |
|                         |                                                                     |
|                         | Torma of Convina Curport                                            |

Select which of these statuses you want to filter on.

| Skolup 🚍               | Filter :<br>Clear all                                              | × |
|------------------------|--------------------------------------------------------------------|---|
| fd Home                | Licence management Subscriptions Licence requests School:          |   |
| II Statistics          | Licence management / Quotation request Unanswered Sent to customer |   |
| C Economy              |                                                                    |   |
| A Licence management 1 |                                                                    |   |
| Tools                  | School 1001s Kece                                                  |   |
|                        | Skolon 7-9, Demo Skolon huvudman x 1 26/0-                         |   |
|                        | Demoskolan, Skolonkommunen x 1 10/0;                               |   |
|                        | Terms of Service Support                                           |   |